# Инструкция по заполнению PLF-формы для путешествия в Грецию

Обращаем ваше внимание, что компания CORAL TRAVEL / SUNMAR не несет ответственности за работу государственного сайта и отправку QR-кода.

#### ПУНКТ 1

Чтобы перейти к анкете и начать ее заполнение, необходимо зайти на сайт

https://travel.gov.gr/#/ и нажать «START HERE»

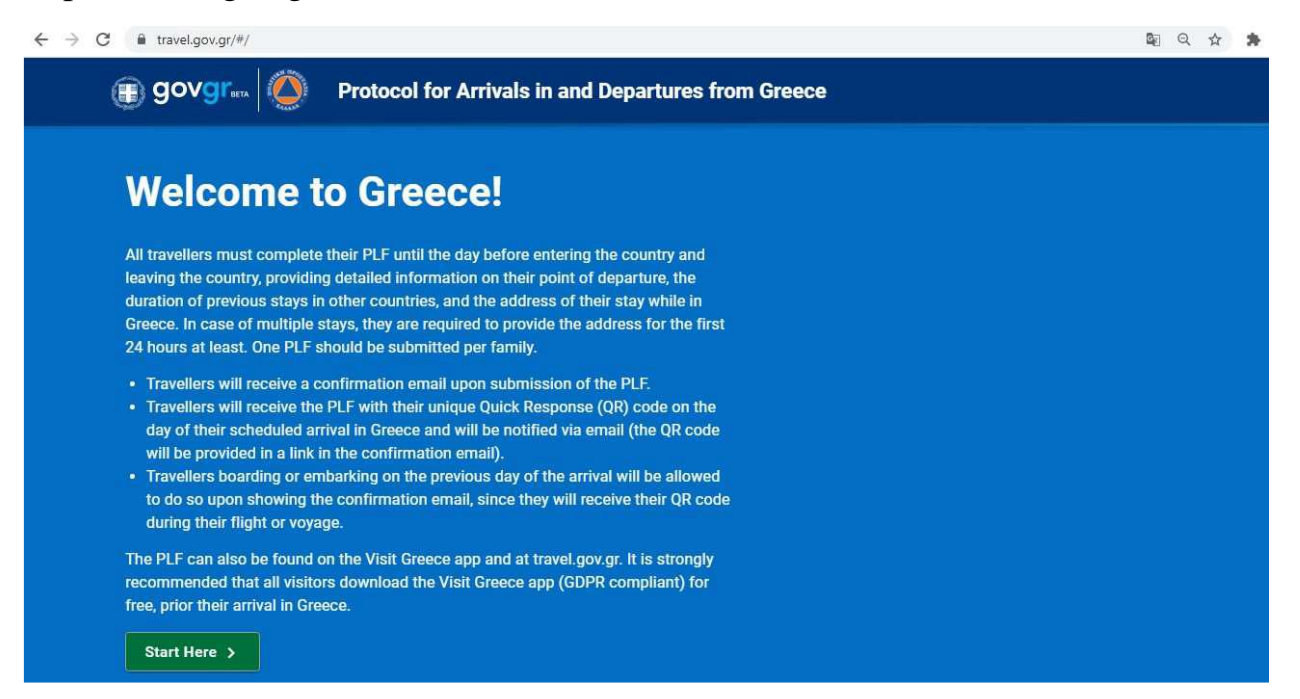

Необходимо зарегистрироваться. Укажите ваш e-mail и пароль.

| gov | gr 🔘     | HELDIC REPARC<br>MINISTER OF TOURSM | Protocol for Arrivals in Greece |
|-----|----------|-------------------------------------|---------------------------------|
|     | ▲ Back   |                                     |                                 |
|     | Logi     | r Locator Form (PLF)                |                                 |
|     | Email    | ur.gr                               |                                 |
|     | Password |                                     |                                 |
|     |          |                                     |                                 |
|     | Submit   |                                     | Register   Reset Password       |

## ПУНКТ 3

После этого на почту, которую вы указали при регистрации, придет письмо. Чтобы подтвердить e-mail и активировать аккаунт, необходимо перейти по ссылке в письме.

В личном кабинете нужно выбрать «New PLF» и отметить все пункты (что вы ознакомились с протоколами въезда в Грецию и гарантируете предоставление достоверной информации), далее нажать «CONTINUE».

| govgr 🚫 🔐                                                                                                    | Protocol for Arrivals in Greece                                                                                                    | (II)<br>info | govgr<br>@teztour.gr |
|----------------------------------------------------------------------------------------------------|----------------------------------------------------------------------------------------------------|--------------|----------------------|
| 4 Back                                                                                                    |                                                                                                    | •            | Home                 |
| Passenger Locator F                                                                                                    | Form (PLF) – Please fill this form in English                                                                                                    | 55           | My Dashboard         |
| Before yo                                                                                                    | ou begin                                                                                                    | 55           | New PLF              |
| I have read the protocol.                                                                                                    | L                                                                                                    | Đ            | Logout               |
| I will fill out and submit the                                                                                                    | the form completely, correctly, and truthfully.                                                                                                    |              |                      |
| I will submit only one PLF                                                                                                    | .F form for my family / household.                                                                                                    |              |                      |
| By inserting your data her<br>order to protect public he<br>4624/2019 ar. 22 par. 1 c<br>outside EEA and there is<br>to your Embassy or const | ereunder you acknowledge that such data will be processed in<br>ealth against the COVID_19 pandemic (ar. 9 par. 2 i, Greek Law<br>c). Furthermore, in case that your country of origin/ domicile is<br>no adequacy decision, your personal data must be transferred<br>sulate according to ar. 49 par. 1 d of GDPR. |              |                      |
| Continue                                                                                                    |                                                                                                    |              |                      |

## ПУНКТ 5

Далее необходимо выбрать тип транспорта, на котором вы будете пересекать границу Греции. Нажать «CONTINUE».

Passenger Locator Form (PLF) - Please fill this form in English

## **Transportation Type**

Please select how you will be travelling

| O Ground (Bus | ′ Train / Car) |  |
|---------------|----------------|--|
| Aircraft      |                |  |
| O Cruise Ship |                |  |
| O Ferry Ship  |                |  |
|               |                |  |

Если вы прилетаете на самолете, необходимо указать название авиакомпании, номер рейса, дату и аэропорт прибытия. Если рейс частный (private flight) или стыковочный (connection flight), отметьте это в соответствующей строчке.

| govgr                                                                                            | = |
|--------------------------------------------------------------------------------------------------|---|
| Back     Passanger Logstor Form (PLE) – Diases fill this form in English                         |   |
| Aircraft Flight Information                                                                      |   |
| Please fill in the details of your flight                                                        |   |
| Airline Name                                                                                     |   |
| AEGEAN AIRLINES                                                                                  |   |
| Flight Number<br>Enter 2 characters followed by 1-4 numbers between 0 and 9, e.g. AC7678, LH1752 |   |
| A34205                                                                                           |   |
| Please check if your flight is private.                                                          |   |
| Date of Arrival                                                                                  |   |
| 2021-07-11                                                                                       |   |
| Point of entry in the country                                                                    |   |
| Heraklion                                                                                        |   |
| Please check if there is an internal connection flight.                                          |   |
| Continue                                                                                         |   |

## ПУНКТ 7

Отметьте, какой документ вы предоставляете при въезде в Грецию. Обратите внимание, для граждан РФ НЕОБХОДИМО В ЛЮБОМ СЛУЧАЕ ПРЕДОСТАВИТЬ ОТРИЦАТЕЛЬНЫЙ РЕЗУЛЬТАТ ТЕСТА.

| 🗊 govgr                | $\bigcirc$                    |                                                | Protocol for Arrivals in Greece                           |
|------------------------|-------------------------------|------------------------------------------------|-----------------------------------------------------------|
| • Back                 |                               |                                                |                                                           |
| Passenger L            | ocator For                    | n (PLF) - Please                               | fill this form in English                                 |
| пеац                   | i Que                         | stions                                         |                                                           |
| Please provide         | all the necess                | ary information                                |                                                           |
| Which of the fo        | llowing crede                 | ntials are you bringing                        | g to enter the country?                                   |
| O Complete             | e Vaccination                 | 20 cadada das                                  |                                                           |
| Negative     test take | PCR taken no<br>n no more tha | more than 72 hours b<br>n 48 hours before my a | efore my arrival or a negative antigen (rapid)<br>arrival |
| Recovery               | from COVID i                  | n the past 30 to 180 da                        | ays                                                       |
| -                      | _                             |                                                |                                                           |
| Continue               |                               |                                                |                                                           |

Если вы являетесь гражданином страны, из которой можно въезжать на территорию Греции с сертификатом о вакцинации, выберите соответствующий пункт. Далее – укажите страну, в которой была сделана вакцинация, название вакцины и дата последней дозы. Нажмите «CONTINUE».

| ) govgr                                                                                                    | ٥                                                                            |                        | Protocol for Arrivals in Greece |
|----------------------------------------------------------------------------------------------------|------------------------------------------------------------------------------|------------------------|---------------------------------|
| • Back                                                                                                    |                                                                              |                        |                                 |
| Passenger Lo                                                                                                    | ocator Forn                                                                  | n (PLF) – Please       | fill this form in English       |
| Health                                                                                                    | Que                                                                          | stions                 |                                 |
| Please provide a                                                                                                    | II the necess                                                                | ary information        |                                 |
| Which of the foll                                                                                                    | lowing creder                                                                | ntials are you bringin | g to enter the country?         |
| Complete                                                                                                    | Vaccination                                                                  |                        |                                 |
|                                                                                                    |                                                                              |                        | arrivai                         |
| Recovery f                                                                                                    | from COVID in<br>did you get v                                               | n the past 30 to 180 d | arrivai<br>ays                  |
| Recovery f                                                                                                    | from COVID in<br>r did you get v                                             | n the past 30 to 180 d | arrivai<br>ays                  |
| Recovery to<br>In which country<br>Select vaccination cour<br>Latvia                                                                                                   | from COVID in<br>r did you get v                                             | n the past 30 to 180 d | arrivai<br>ays<br>X •           |
| Recovery f                                                                                                    | from COVID in<br>did you get v                                               | n the past 30 to 180 d | arrivai<br>ays<br>X *           |
| C Recovery 1 In which country Select vaccination cour Latvia Which manufact Select vaccine manufact                                                                    | from COVID in<br>did you get v                                               | n the past 30 to 180 d | arrivai<br>ays<br>X •           |
| C Recovery 1<br>In which country<br>Select vaccination cour<br>Latvia<br>Which manufact<br>Select vaccine manufact<br>Pfizer BioNtech                                  | from COVID in<br>r did you get v<br>http://///////////////////////////////// | n the past 30 to 180 d | arrivai<br>ays<br>X •           |
| Contrakting<br>Recovery f<br>In which country<br>Select vaccination cour<br>Latvia<br>Which manufact<br>Select vaccine manufact<br>Pfizer BioNtech<br>When did you tal | from COVID in<br>r did you get v<br>to y                                     | n the past 30 to 180 d | ays<br>× •                      |

Continue

Необходимо заполнить личные данные.

## Personal Information

Personal Information

Last (family) name

lvanov

First (given) name

lvan

Middle Initial (Optional)

| Your Sex                       |  |
|--------------------------------|--|
| Male                           |  |
| O Female                       |  |
| O Other                        |  |
| Age<br>Enter your age          |  |
| 35                             |  |
| ID Document Type O National ID |  |
| Passport                       |  |
| Passport Number                |  |
| EEEEEE111111                   |  |

#### ПУНКТ 10

Необходимо заполнить адрес постоянного места жительства. Укажите страну, регион, город, почтовый индекс, название улицы, номер дома. Если в течение последних 14 дней вы находились в другой стране, в том числе транзитом, укажите это в соответствующей графе (по желанию). Нажать «CONTINUE».

## Permanent Address

Please fill in the address of your permanent residence

Country

| Latvia                                                                                                    | × •                                      |
|----------------------------------------------------------------------------------------------------|------------------------------------------|
|                                                                                                    |                                          |
| itate / Province (Optional)                                                                                                    |                                          |
| Dina                                                                                                    |                                          |
| niga                                                                                                    |                                          |
| City                                                                                                    |                                          |
| Riga                                                                                                    |                                          |
| ZIP / Postal Code                                                                                                    |                                          |
| 1010                                                                                                    |                                          |
| Street                                                                                                    |                                          |
| Martas iela                                                                                                    |                                          |
| Street Number                                                                                                    |                                          |
| 10                                                                                                    |                                          |
| Apartment Number / Cabin Number (Optional)                                                                                                    |                                          |
|                                                                                                    |                                          |
| м                                                                                                    | -                                        |
| Country (Optional)<br>I in the 14 days prior to your arrival / departure you have stayed in a country (not trai<br>lectare below the name of country. | nsit) other than your permanent address, |
| Select Country                                                                                                    |                                          |
|                                                                                                    |                                          |

#### ПУНКТ 11

TEMPORARY ADRESS – адрес временного проживания в течение 14 дней после въезда в Грецию: страна, город, почтовый индекс, улица, название отеля. Если маршрут включает несколько мест проживания, необходимо заполнить информацию по каждому объекту проживания. Нажать «CONTINUE».

## Temporary Address

Country

Please list all the places you will be staying at during the 14 days following your arrival / departure (Permanent Address listed before is excluded).

| Greece                                               | × *   |
|------------------------------------------------------|-------|
|                                                      | 60.00 |
| ity                                                  |       |
|                                                      |       |
| HERAKLION                                            |       |
|                                                      |       |
| IP / Postal Code                                     |       |
| 70014                                                |       |
|                                                      |       |
| Hotel name (if any)(Optional)                        |       |
| O Cruise Ship Name                                   |       |
| ALDEMAR ROYAL MARE                                   |       |
| treet                                                |       |
|                                                      |       |
| partment Number / Cabin Number (Optional)            |       |
|                                                      | 2     |
|                                                      |       |
| Please check if there is a second temporary address. |       |
|                                                      |       |

## ПУНКТ 12

Необходимо указать контакты человека, с которым можно связаться в экстренных случаях: фамилия, имя, страна, город, мобильный телефон. Нажать «CONTINUE».

#### ПУНКТ 13

Если вы путешествуете с семьей, необходимо добавить информацию о каждом члене семьи с помощью кнопки «ADD FAMILY MEMBERS». Сколько человек надо добавить, столько раз необходимо заполнить данные (фамилия, имя, возраст, номер паспорта). Если вы добавили граф больше, чем необходимо, пустые графы можно удалить с помощью «REMOVE FAMILY MEMBER». Нажать «CONTINUE».

## Travel Companions – Family

ADD FAMILY MEMBER

Continue

## **Travel Companions – Family**

| ADD FAMILY MEMBER      |      |  |
|------------------------|------|--|
| Last (family) name     |      |  |
|                        |      |  |
|                        |      |  |
| First (given) name     |      |  |
|                        |      |  |
|                        |      |  |
| Age                    | <br> |  |
|                        |      |  |
|                        |      |  |
| National ID / Passport | <br> |  |
|                        |      |  |
|                        |      |  |
| REMOVE FAMILY MEMBER 1 |      |  |
| Continue               |      |  |

Если вы путешествуете с другом/партнером, его/ее тоже можно добавить в одну анкету с помощью кнопки «ADD NON-FAMILY TRAVEL COMPANIONS».

В случае если вы путешествуете один/одна, вам не нужно заполнять этот пункт, просто нажмите «SUBMIT».

## Travel Companions – Non-Family / Non-Same Household

| Also include nam | ne of group (if any)  |
|------------------|-----------------------|
| ADD NON-FAI      | MILY TRAVEL COMPANION |
| Submit           |                       |

После заполнения всех вышеперечисленных пунктов на указанный вами еmail придет письмо с уникальным QR-кодом с формой PLF. К письму будет прикреплен документ в PDF-формате – его нужно будет сохранить в электронном виде или распечатать для предъявления на стойке регистрации по прибытии в Грецию.

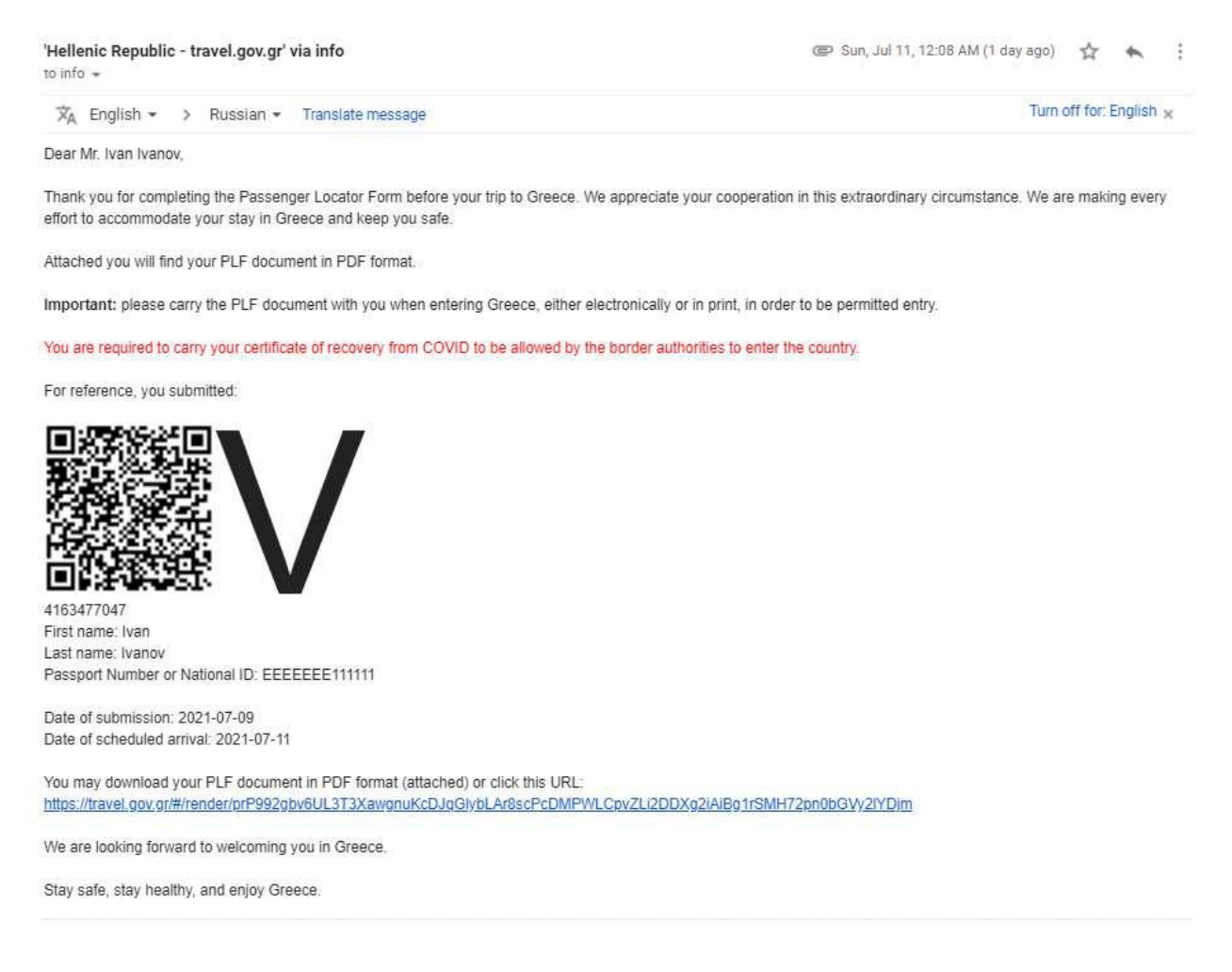

Если вы обнаружили, что допустили ошибку при заполнении формы, в личном кабинете есть возможность внести изменения. Чтобы перейти к редактированию, в разделе My Dashboard необходимо нажать на значок «карандаш».

| govgr 🧐 💷 💷          | Protocol for Arrivals in Greece |                    |                  | info@textour.gr |
|----------------------|---------------------------------|--------------------|------------------|-----------------|
|                      |                                 |                    |                  | n Home          |
| Entrance / Exit Date | Trategoritation Type            | Entry / Eath Palmt | Travel Direction | 📰 My Dashboar   |
| 2021-07-11           | Altoraft                        | Herekton           | Arrival          | 1 New PLF       |
|                      |                                 |                    |                  | 🕞 Logout        |
|                      |                                 |                    |                  |                 |
|                      | Nev                             | V PLF              |                  |                 |
|                      |                                 |                    |                  |                 |
| Travel Direction     | Actiona                         |                    |                  |                 |

После внесения всех правок вам на почту придет письмо с корректной информацией.